## SUBCONTRACTOR PAYMENT USER GUIDE AGENCY

**REVISED 3/18** 

|   | Home   Previous  My Pages |                                  | Actions | Help | U<br>Log off |
|---|---------------------------|----------------------------------|---------|------|--------------|
|   | Switch Role               |                                  |         |      |              |
| ( | Agency One                | Employee Overview External Links |         |      |              |
|   |                           | 1. Verify Role                   |         |      |              |
|   | ✓ News                    |                                  |         |      | ?            |

## ✓ News

Welcome!

If you have any questions please contact the system administrator via email at KDOT#AWP.Admin@ks.gov.

| ✓ Preconstruction   | V Civil Rights & Labor           |
|---------------------|----------------------------------|
| Projects            | Contracts ← 2. Click "Contracts" |
| Proposals           | Payrolls                         |
| Find Bid Data       | Unapproved Payrolls              |
|                     | On the Job Trainee Goal          |
|                     | Compliance                       |
| ✓ Employee Overview | <b>▼ ?</b>                       |

**Q** Type search criteria or press Enter Advanced

0 changed

Enter search criteria above to see results or Show first 10

| ✓ External Links    |                                                                           | ? |
|---------------------|---------------------------------------------------------------------------|---|
| KDOT Website        | Internet                                                                  |   |
| Kdotweb             | KDOT's Intranet Site                                                      |   |
| KDOT Reports Portal | Crystal Reports                                                           |   |
| Cloverleaf          | AASHTO Transportation Construction Community                              |   |
| Payroll XML         | Resources for Using XML with AASHTOWare Project™ Payroll XML Resource Kit |   |
| Highway Contractors | Information for Highway Contractors                                       |   |

| Contract Administra   | ation Overview                |                         |          |                                |  |
|-----------------------|-------------------------------|-------------------------|----------|--------------------------------|--|
| ✓ Contract Administra | ation Overview                |                         |          |                                |  |
| 0 516022585           | Literatured Spourse Let 1. En | ter KDOT Contract numb  | per      |                                |  |
| 010022000             |                               |                         |          |                                |  |
| Contract              | Description                   | Orig Matland AAc Con DT | Prime ID | Drime Mame                     |  |
| 516022585             | Q GRADING, BRIDGE & SURFACING | ong man and AAS Gen Di  | 02280    | DONDLINGER & SONS CONST CO INC |  |
| ٨                     |                               |                         |          |                                |  |
| $\uparrow$            |                               |                         |          |                                |  |

| Home                                         |                                                                                                    | Actions Help Log off                                                                     |
|----------------------------------------------|----------------------------------------------------------------------------------------------------|------------------------------------------------------------------------------------------|
| Administration Overview Contract Documentati | on Contract Materials and Acceptance Actions Contract Payments Contract Progress EOM Trucking Items Pa | yment Estimate Approval Levels Payment Estimate Exception Override Projects Subcontracts |
| Contract Administration Summa                | ary                                                                                                    |                                                                                          |
| ✓ Contract: 516022585 - GRADING, I           | BRIDGE & SURFACING Click "Contract Payments"                                                           | Save 🔻 ?                                                                                 |
| General                                      | Contract ID                                                                                            | Proposal ID                                                                              |
| Additional Information                       | 516022585                                                                                              | 516022585                                                                                |
| Administrative Offices                       | Description *                                                                                          | Federal Project Number                                                                   |
| Contract Authority                           | GRADING, BRIDGE & SURFACING                                                                            | ACNHS-2351(199)                                                                          |
| Contract Times                               | Up to 120 characters                                                                                   | State Project Number                                                                     |
| DBE                                          | 02280                                                                                                  | 1235-087 KA 3109-01                                                                      |
| Labor                                        | Prime Contractor Name                                                                                  | Federal Oversight                                                                        |
| Funding                                      | Q DONDLINGER & SONS CONST CO INC                                                                       | Yes                                                                                      |
| Locations                                    | Contract Status                                                                                        | Local Oversight                                                                          |
| Insurance                                    | Active                                                                                                 | NU                                                                                       |
| Permits                                      | KDOT Contract Status                                                                                   | CCR Required                                                                             |
| Comments                                     |                                                                                                    |                                                                                          |
| Associated Vendor People                     | Contract Type                                                                                          | DBE Pay Review Required                                                                  |
| Claims                                       | FST - FEDERAL/STATE                                                                                    |                                                                                          |
| Claim Recipients                             | Spec Book                                                                                              | Q Begin typing to search or press Enter                                                  |
| Contract Actions                             | 90                                                                                                    | Consultant Project Environment                                                           |
|                                              | Unit System                                                                                            | Q Begin typing to search or press Enter                                                  |
|                                              | English                                                                                                | Project Engineer                                                                         |
|                                              | Highway / Route                                                                                        |                                                                                          |
|                                              | ୍                                                                                                    | Local Agency Office                                                                      |
|                                              | Location                                                                                               |                                                                                          |
|                                              | GRADING, BRIDGE & SURFACING. I-235: BR #096 & #097 (ARKANSA                                            | DBE Certification Status                                                                 |
|                                              |                                                                                                    | Not Certified                                                                            |

| Home                                  | 25 🔻                                                                      |             |                                  | Actions Help Log off |  |
|---------------------------------------|---------------------------------------------------------------------------|-------------|----------------------------------|----------------------|--|
| Administration Overview Contract EOM  | Administration Overview Contract EOM Trucking Items Projects Subcontracts |             |                                  |                      |  |
| Contract Payment Overview             |                                                                           |             |                                  |                      |  |
| ✓ Contract: 516022585 - GRADIN        | NG, BRIDGE & SURFACING                                                    |             |                                  | Add Payment 🔻 💡      |  |
| Q Type search criteria or press Enter | Advanced Showing 34 of 34                                                 |             |                                  |                      |  |
|                                       |                                                                           |             |                                  | 0 changed            |  |
| Estimate Num<br>0034                  | <b>Type</b><br>Progress Estimate                                          | Amount Paid | End Date<br>66,688.19 07/22/2017 | •                    |  |
| 0033                                  | Progress Estimate                                                         |             | 755,827.76 07/10/2017            | •                    |  |
| 0032                                  | Progress Estimate                                                         |             | 309,469.09 06/20/2017            | •                    |  |
| 0031                                  | Progress Estimate                                                         |             | 438,605.38 06/10/2017            | •                    |  |
| 0030                                  | Progress Estimate                                                         |             | 746,461.13 05/27/2017            | •                    |  |
| 0029                                  | Progress Estimate                                                         |             | 1,119,238.40 05/13/2017          | •                    |  |
| 0028                                  | Progress Estimate                                                         |             | 585,110.49 04/22/2017            | •                    |  |
| 0027                                  | Progress Estimate                                                         |             | 398,669.66 04/08/2017            | •                    |  |
| 0026 Click th                         | e payment estimate num                                                    | ber         | 1,115,052.05 03/25/2017          | •                    |  |
| 0025                                  | Progress Estimate                                                         |             | 480,151.72 03/11/2017            | •                    |  |
| 0024                                  | Progress Estimate                                                         |             | 270,997.32 02/25/2017            | •                    |  |
| 0023                                  | Progress Estimate                                                         |             | 428,042.16 02/11/2017            | •                    |  |
| 0022                                  | Progress Estimate                                                         |             | 7,059.16 01/28/2017              | •                    |  |
| 0021                                  | Progress Estimate                                                         |             | 33,851.14 01/07/2017             | •                    |  |
| 0020                                  | Progress Estimate                                                         |             | 271,523.72 12/24/2016            | •                    |  |

| Home        | e 🔹 Previous 🔹 My Pages 🔹                |                            |                                     | Actions | P<br>Help | U<br>Log off |
|-------------|------------------------------------------|----------------------------|-------------------------------------|---------|-----------|--------------|
| Administ    | ration Overview Payment Overview O       | Contract Subcontracts      |                                     |         |           |              |
| Cont        | ract Payment Summary                     |                            |                                     |         |           |              |
| <b>~</b> 0  | ontract 516022585 - GRADING, BF          | RIDGE & SURFACING          |                                     |         |           | • ?          |
| Estima      | ate Num: 0026 - Payment End Dt 03/25/201 | 17                         |                                     |         |           |              |
| Gener       | al                                       | Estimate Number            | Contract Payment Period Start Date* |         |           |              |
| Items       |                                          | 0026                       | 03/12/2017                          |         |           |              |
| Subco       | intract Payments                         | Estimate Type *            | Contract Payment Period End Date *  |         |           |              |
|             |                                          | Progress Estimate          | 03/25/2017                          |         |           |              |
| Click Subco | ntract Payments                          | Paid Amount*               | Date Payment was Made               |         |           |              |
|             |                                          | 1,115,052.05               | 04/03/2017                          |         |           |              |
|             |                                          | Previous Total Paid Amount |                                     |         |           |              |
|             |                                          | 10,653,159.10              |                                     |         |           |              |
|             |                                          | Total Paid to Date Amount  |                                     |         |           |              |
|             |                                          | 11,768,211.15              |                                     |         |           |              |

| Home                                         | 1                                  |                                 | Actions Help Log off                                            |
|----------------------------------------------|------------------------------------|---------------------------------|-----------------------------------------------------------------|
| Administration Overview Payment Overview     | Contract Subcontracts              |                                 |                                                                 |
| Contract Payment Summary                     |                                    |                                 |                                                                 |
| ✓ Contract 516022585 - GRADING, B            | RIDGE & SURFACING                  |                                 | ▼ ?                                                             |
| Estimate Num: 0026 - Payment End Dt 03/25/20 | 17                                 |                                 |                                                                 |
| General                                      | Add Subcontract Payment From Prime |                                 |                                                                 |
| Items                                        |                                    | 1 Click the row a               | Ochanged                                                        |
| Subcontract Payments                         |                                    |                                 |                                                                 |
|                                              | DONDLINGER & SONS CONST CO INC     |                                 | Actions 🗶                                                       |
|                                              | Payer Name                         | Payment Type                    | There are no actions available.                                 |
|                                              | 02280                              | Progress                        | Tasks                                                           |
|                                              | Payer Short Name                   | Paid Amount                     | Add New Payment From Payee                                      |
|                                              | DONDLINGER & SONS CONST CO INC     | 2. Click "Review Sub Contractor | Add New Payment Same Payer Review Sub Contractor Paymt. Summary |
|                                              | Payee Name                         | Paymt Summary                   | Views                                                           |
|                                              | 02006                              | 1,000.00                        | Attachments                                                     |
|                                              | Pavee Short Name                   | Parent Subcontractor Payment ID | Links                                                           |
|                                              | KING CONST CO INC AND SUBS         |                                 | Tracked Issues                                                  |
|                                              |                                    |                                 | Reports                                                         |
|                                              | Payee Payment Number               | DBE Firm Indicator              | Subcontract Payment                                             |
|                                              | 1                                  | No                              |                                                                 |
|                                              | Date Paid                          | DBE Commitment Indicator        |                                                                 |
|                                              | 03/31/2017                         | No                              |                                                                 |
|                                              |                                    |                                 |                                                                 |

| Review Subcontract Pa                                      | ayment Summary                                                                                                    |                                                                  |  |
|------------------------------------------------------------|----------------------------------------------------------------------------------------------------|------------------------------------------------------------------|--|
| ✓ Contract 516022585 - G                                   | RADING, BRIDGE & SURFACING                                                                                                    |                                                                  |  |
| Number: 0026 End Date: 03/25/20                            | )17                                                                                                    |                                                                  |  |
| General<br>Withholding<br>Endorsements<br>Items<br>"Items" | Payer         02280 - DONDLINGER & SONS CONST CO INC         Payee         02006 - KING CONST CO INC AND SUBS         Payee Payment Number         1         Date Paid         03/31/2017         Payment Type         Progress         Paid Amount         1,000.00 | DBE Firm Indicator<br>No<br>DBE Commitment Indicator<br>No<br>No |  |

| Home   Home  Home |                                                                                                    |        |                                                                                                    | Actions Help Log off |
|----------------------------------------------------------------------------------------------------|----------------------------------------------------------------------------------------------------|--------|----------------------------------------------------------------------------------------------------|----------------------|
| Contract Payment Overview Contract Payment St<br>Review Subcontract Payment St<br>Contract 516022585 - GRADING, BE<br>Number: 0026 End Date: 03/25/2017<br>General                                                                                                    | ummary<br>RINGE & SURFACING<br>k the expand arrow to review                                                          | each   |                                                                                                    | ▼ Ø<br>O changed     |
| Withholding<br>Endorsements<br>Items                                                                                                    | PILES (STEEL) (HP10X42)  Contract Item Line Number                                                                   | 014069 | Retainage Released<br>No<br>Retainage Dollars Held<br>50.00<br>Payee Work Complete Indicator<br>No |                      |
|                                                                                                    | Payment or Partial Amount Withheld Indicator<br>Yes<br>Partial Payment Comments<br>Retainage<br>Up to 256 characters | Q      |                                                                                                    |                      |

| Home   Home   Home  Home |                                              |                               | A                               | .ctions | Help | U<br>Log off |
|----------------------------------------------------------------------------------------------------|----------------------------------------------|-------------------------------|---------------------------------|---------|------|--------------|
| Contract Payment Overview Contract Payment                                                                                                    |                                              |                               |                                 |         |      |              |
| Review Subcontract Payment Su                                                                                                    | mmary                                        |                               |                                 |         |      |              |
| ✓ Contract 516022585 - GRADING, BR                                                                                                    | IDGE & SURFACING                             |                               |                                 |         | 1    | • ?          |
| Number: 0026 End Date: 03/25/2017                                                                                                    |                                              |                               | Actions                         |         | 1    | X            |
| General                                                                                                    |                                              |                               | There are no actions available. |         |      | nged         |
| Withholding                                                                                                    | 71                                           |                               | - Views                         |         |      | -            |
| Endorsements                                                                                                    | <ul> <li>PILES (STEEL) (HP10X42)</li> </ul>  | 014069                        | Attachments                     |         |      |              |
| Items                                                                                                    | Contract Item Line Number                    | Retainage Released            | Links                           |         |      |              |
|                                                                                                    |                                              | No                            | Reports                         |         |      |              |
|                                                                                                    | U14069 PILES (STEEL) (HP10X42)               |                               | Subcontract Payment             |         | _    |              |
|                                                                                                    | Quantity Paid                                | 50.00                         |                                 |         |      |              |
|                                                                                                    | 10.000                                       | Payee Work Complete Indicator |                                 |         |      |              |
|                                                                                                    | Actual Payment                               | No                            |                                 |         |      |              |
|                                                                                                    | 1,000.00                                     |                               |                                 |         |      |              |
|                                                                                                    | Payment or Partial Amount Withheld Indicator |                               |                                 |         |      |              |
|                                                                                                    | Yes                                          |                               |                                 |         |      |              |
|                                                                                                    | Partial Payment Comments                     |                               |                                 |         |      |              |
|                                                                                                    | Retainage                                    | Q                             |                                 |         |      |              |

| Home   Previous  My Pages                                          | Actions Help Log off                           |
|--------------------------------------------------------------------|------------------------------------------------|
| Generate Report                                                    |                                                |
| ✓ Generate Report - Subcontract Payment Report                     | Click "Execute"                                |
| Settings Output Options   4 of 5                                   | <ul><li></li></ul>                             |
| Output Type<br>Generate as PDF<br>Download PDF<br>Generate as HTML | Report Layout Source<br>Base<br>Custom<br>Test |
| Generate Available Data Output                                     |                                                |

## Below is a screen shot of the Subcontractor Payment Report

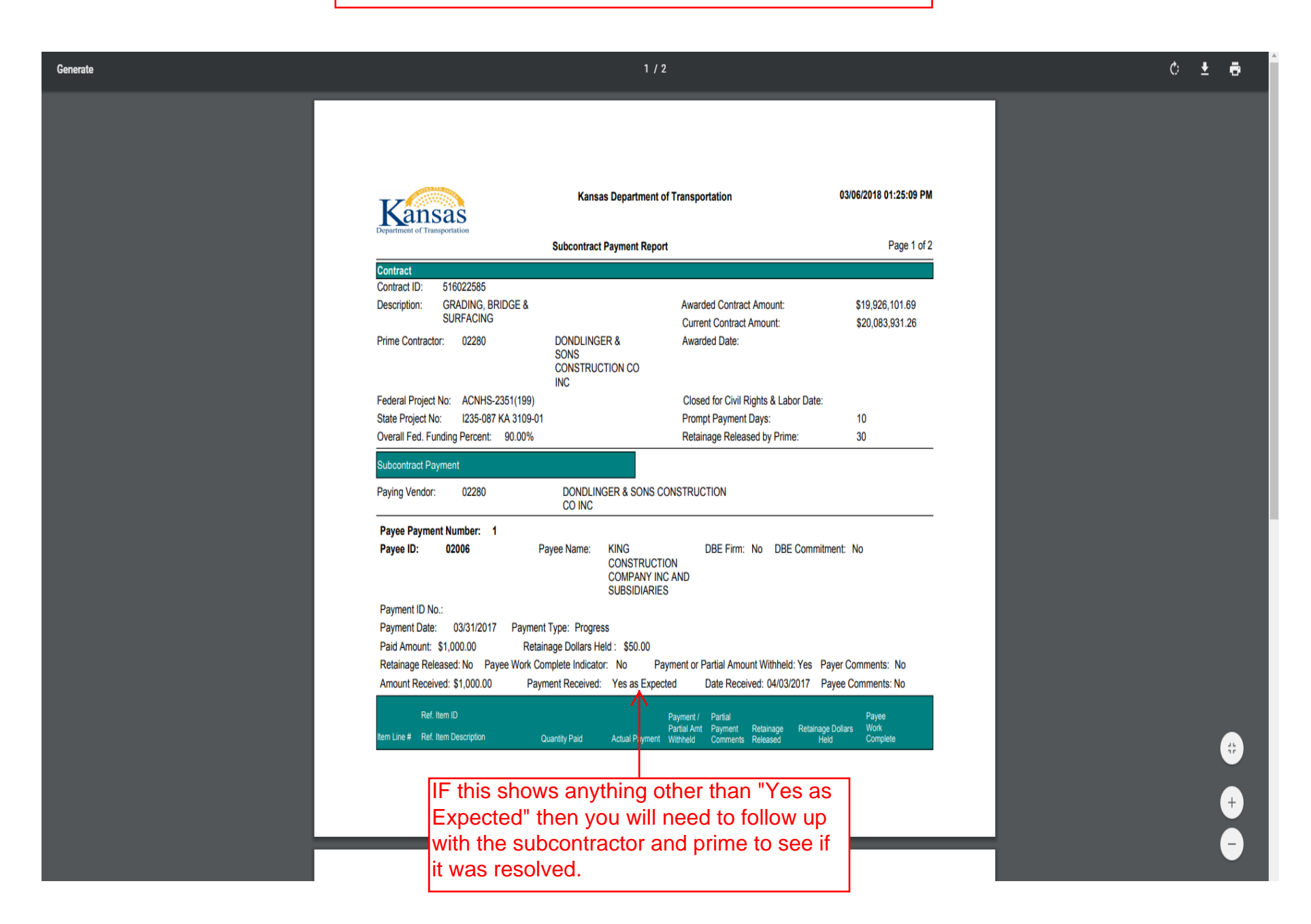